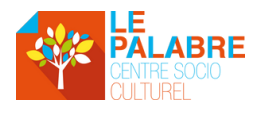

## Espace Famille Résumé explicatif

Ce document à pour but de vous aider dans vos démarches d'inscriptions sur votre nouvel Espace Famille.

# Activation et lien de connexion

Vous avez normalement reçu un mail de 1ère connexion à l'Espace Famille valable 48h. Si celui-ci n'a pas été activé, faite une demande auprès du secrétariat afin que l'on vous renvoie le lien d'activation.

#### Si vous ne l'avez toujours pas reçu après nous avoir contacté, il est possible que l'adresse mail ne soit pas correctement orthographiée sur votre dossier, appelez-nous !

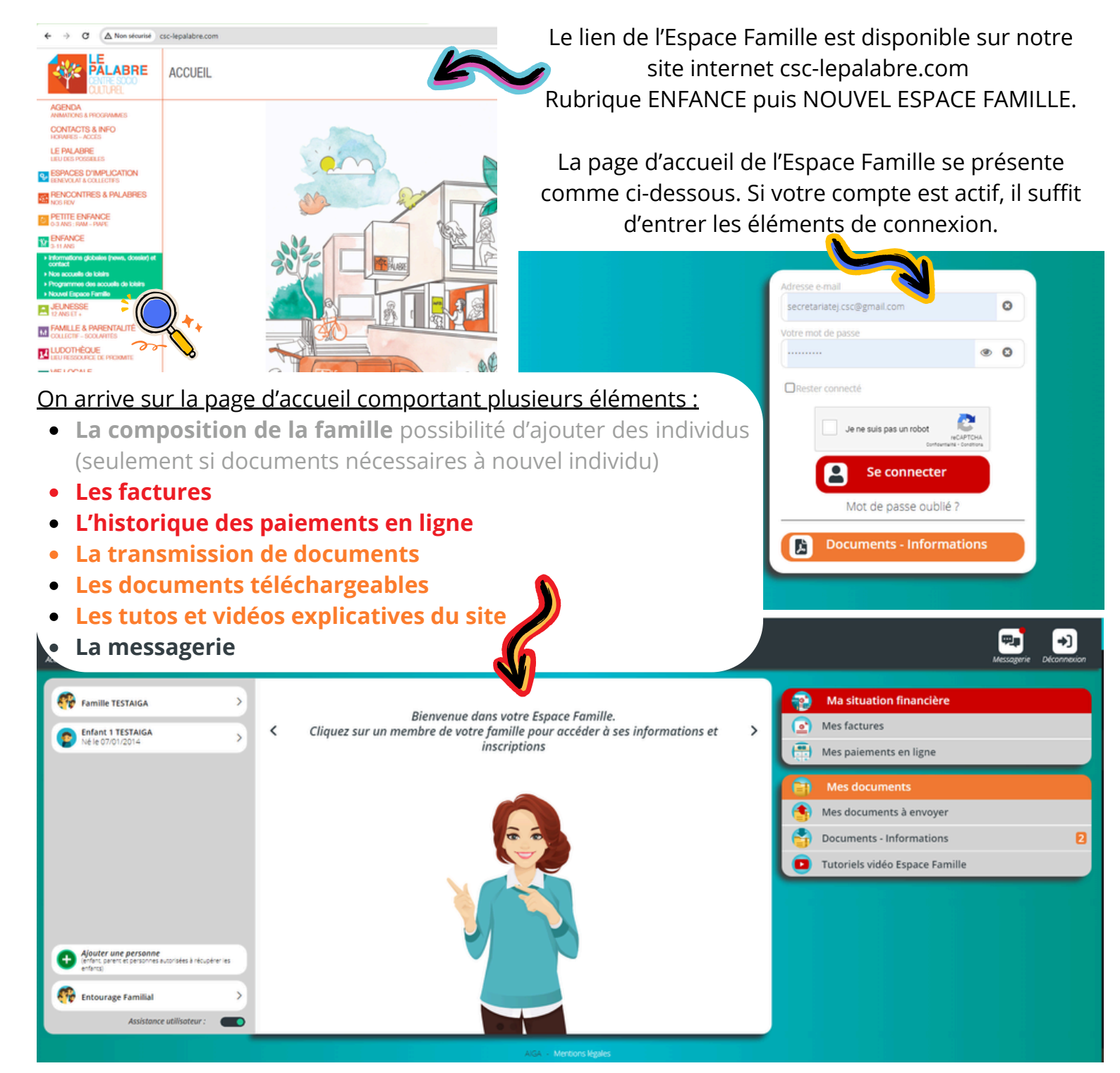

#### **Nouvelle inscription**

Pour une nouvelle inscription sur l'Espace Famille on commence par choisir l'individu à inscrire.

Une fois l'individu sélectionné, un menu s'ouvre à droite qui va comporter une première ligne : **+ Inscrire à une nouvelle activité** ainsi que d'autres lignes d'activités si l'enfant est déjà inscrit sur une activité en cours.

Cliquez sur le + .

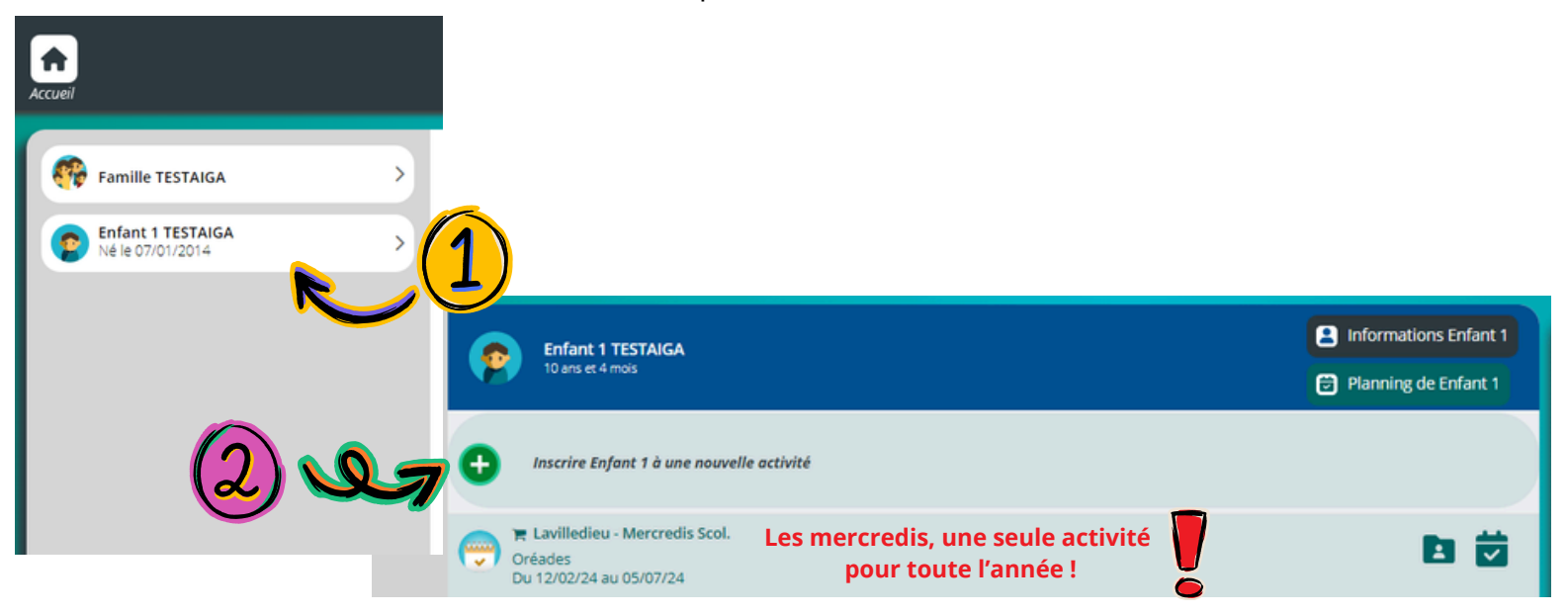

Attention, la période des mercredis scolaires couvre <u>la totalité</u> de la période (de Septembre à Juillet). Lorsque de nouvelles réservations se déroulent, mais que votre enfant est déjà venu les mois précédents, il suffit de retourner sur le calendrier et de trouver les mois qui viennent d'ouvrir !

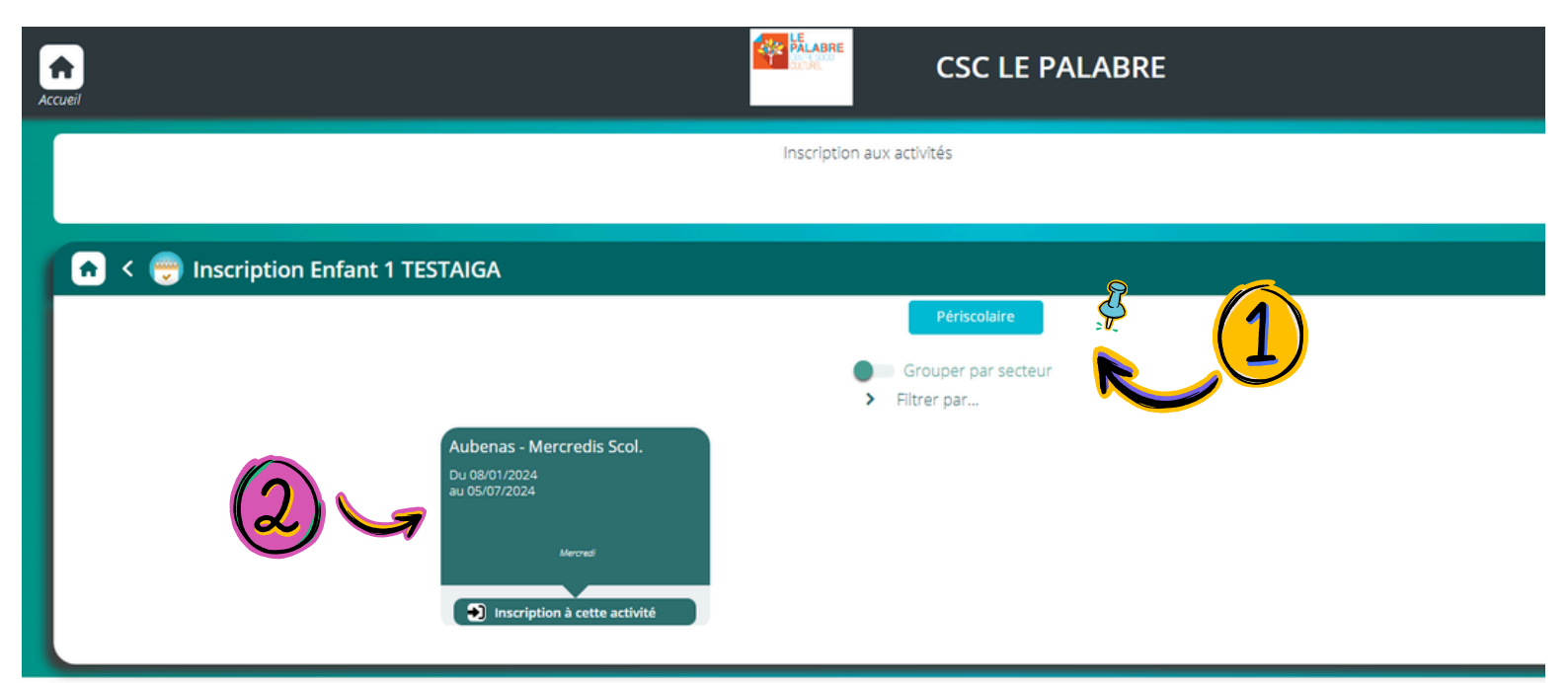

La page qui s'ouvre alors permet de sélectionner la période et le lieu d'inscription. (Ici seul le périscolaire apparaît mais lors des vacances un deuxième **bouton noté "Accueil de loisirs"** est disponible)

En dessous, **les étiquettes** représente chaque lieu disponible. On clique sur celle voulue et une nouvelle page va s'ouvrir (3)

| 👩 < 🥽 Inscription Enfant 1 TESTAIGA |                                                                        |
|-------------------------------------|------------------------------------------------------------------------|
|                                     | Aubenas - Mercredis Scol.<br>Du 03/06/2024<br>au 05/07/2024<br>Mercent |
|                                     | Informations concernant l'activité                                     |
|                                     | Pensez à réserver vos journées en cliquant sur le calendrier !         |
|                                     | Groupes disponibles                                                    |
| (3) ~                               | Tjikkos                                                                |

Vous validez le groupe (choisi automatiquement) en cliquant dessus puis vous pensez à enregistrer (4) ! Un message apparait pour confirmer l'inscription puis un second message indique qu'il faut accéder au planning pour réserver les journées. 🔏

Normalement le site envoie automatiquement sur le planning mais il se peut que cela ne fonctionne pas. (Dans ce cas, retournez sur la page d'accueil et sélectionnez la période à réserver dans la liste des activités de l'enfant.)

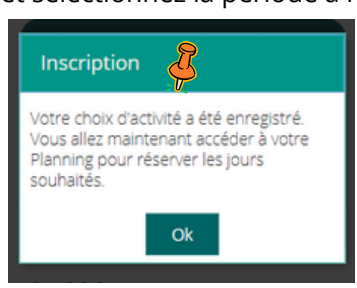

Le calendrier se présente comme ceci, les dates qui s'affichent d'entrée de jeu sont les dates de la semaine en cours avec les périodes sur lesquels les enfants sont inscrits.

semaine en cours avec les penodes sur lesqueis les emains sont inscrits.

🐇 Une légende est consultable en haut du tableau à gauche (voir ci-dessous)

L'affichage peut être choisi par jour, semaine ou mois.🛠

Pour changer les dates, il suffit d'utiliser **les flèches** ou le calendrier.

| 🕈 < 🔁 Pl                         | anning de Enfant            | 1           | <u> </u>                |            |                           |                          |            |
|----------------------------------|-----------------------------|-------------|-------------------------|------------|---------------------------|--------------------------|------------|
| + Nouvelle inscripti             | on                          | < 03        | uin 2024 - 09 Juin 2024 | Jour Se    | maine Mois 🔀              |                          |            |
|                                  | 03<br>LUN.                  | 04<br>MAR   | 05<br>MER.              | 06<br>JEU. | 07<br>VEN.                | 08<br>SAM.               | 09<br>DIM. |
| <b>1</b> Au                      | benas - Mercredis Scol.     |             |                         |            |                           |                          |            |
| Acc matin<br>07:30 - 12:00       |                             |             | 2                       |            |                           |                          |            |
| Acc midi<br>12:00 - 14:00        |                             |             | X                       |            |                           |                          |            |
| Acc solr<br>14:00 - 18:30        |                             |             | 2                       |            |                           |                          |            |
| 📜 Lav                            | villedieu - Mercredis Scol. |             |                         |            |                           |                          |            |
| Acc matin<br>07:30 - 12:00       |                             |             |                         |            |                           |                          |            |
| Acc midi<br>12:00 - 14:00        |                             |             |                         |            |                           |                          |            |
| Acc soir<br>14:00 - 18:30        |                             |             |                         |            |                           |                          |            |
| La<br>Navilledi<br>07:30 - 08:45 |                             |             | X                       |            |                           |                          |            |
| La<br>Navilladi                  |                             |             | 2                       |            |                           |                          |            |
|                                  | Le                          | égende      |                         |            |                           |                          |            |
|                                  |                             |             |                         |            |                           |                          |            |
|                                  |                             | Réservation |                         | <b>a</b>   | Réel ou en attente de re- | facturation (verrouillé) |            |

 Réservation
 Réservation spéciale
 ?
 Réal ou en attente de re-facturation (verrouillé)

 Réservation spéciale
 ?
 En attente de validation

 Annulation
 ?
 Payante (à régler)

 Réservation/annulation impossible
 €
 Facturé

 Non autorisé (choix des temps d'accueil non valide)
 F
 Déclenche un forfait

 Limite de capacité atteinte
 Réservation en liste d'attente

### Réservations

Sur le calendrier, il suffira de sélectionner les journées voulues dans les cases blanches. Si les cases ne sont pas blanches, il peut y avoir plusieurs raisons :

- La période de réservation n'est pas encore ouverte
- Vous n'avez pas le droit de s'inscrire sur l'activité : votre lieu de résidence ne vous le permet pas ce jour-là, votre commune n'est pas conventionnée, une facture n'a pas été réglée...
- Le groupe est déjà plein : symbole d'un personnage barré

| Accuel                                 |            | ALABRE WORLD          | CSC LE P/         | ALABRE     |           | Ď-1       | ressagerie Déconnexion |
|----------------------------------------|------------|-----------------------|-------------------|------------|-----------|-----------|------------------------|
| 🝙 < 😇 Planning de Enfa                 | int 1      |                       |                   |            |           | CI-S      |                        |
| + Nouvelle inscription                 | < 03 Juin  | 2024 - 09 Juin 2024 > | Jour Semaine      | Mois       |           |           | ^                      |
| LÉGENCE 03<br>LUN.                     | 0.4<br>MAR | 05<br>MER.            | <b>06</b><br>JEU. | 07<br>VEN. | 08<br>SAM | 09<br>DM. |                        |
| 📜 Aubenas - Mercredis Scol.            |            | 2                     |                   |            |           |           |                        |
| 07:30 - 12:00<br>Acc midi              |            | 2                     |                   |            |           |           |                        |
| 12:00-14:00<br>Acc soir<br>14:00-18:30 |            | 2                     |                   |            |           |           |                        |
| 🔚 Lavilledieu - Mercredis Sco          |            | N                     | (2)               |            |           |           |                        |
| Acc matin<br>07.30 - 12.00             |            |                       |                   |            |           |           |                        |
| Acc midi<br>12:00 - 14:00              |            | <b>V</b>              |                   |            |           |           |                        |
| 14:00-18:30                            |            |                       |                   |            |           |           |                        |
|                                        |            |                       |                   |            |           |           |                        |
|                                        |            |                       |                   |            |           | (3)       |                        |
| Consultez Egolement le planning de     |            |                       |                   |            |           |           |                        |
|                                        |            |                       |                   |            |           |           |                        |

Lorsque vous procédez à la sélection des journées, la case devient **verte** mais attention il faudra bien penser à enregistrer cette sélection !

Plusieurs journées, sur plusieurs semaines ou mois, peuvent être sélectionnées avant validation mais nous conseillons de bien enregistrer avant de faire les demandes pour un autre enfant.

Attention, les places ne sont pas encore validées à ce stade, sans règlement elles seront rejetées et redistribuées à la fin du compteur panier.

Si vous souhaitez inscrire un enfant en liste d'attente, il faudra en faire la demande auprès du secrétariat par mail, de préférence en utilisant l'application de messagerie sur le menu de l'Espace Famille.

Sur ce tableau, chaque ligne correspond à un temps des mercredis scolaires : matin, repas et aprèsmidi + les navette pour Lavilledieu. Lors des vacances, les réservations se faisant à la journée, il n'y aura qu'une seule case + les navettes le cas échéant.

### Règlement du panier

| A .                              |                                |                               | ALABRE DU VIL                           |                                       | BRE                              |                                     | 0129944 ()<br>Finite<br>Panler | Messagerie Déconnexion |
|----------------------------------|--------------------------------|-------------------------------|-----------------------------------------|---------------------------------------|----------------------------------|-------------------------------------|--------------------------------|------------------------|
|                                  | Votre panier contient de       | e nouveaux éléments. Une fois | outes vos opérations effectuées, clique | ez sur le symbole 🐂 en haut de l'écri | an pour générer la facture. La f | acture doit être payée avant la fin | du décompte afin de valir      | ervations.             |
| <ul> <li>&lt; (</li> </ul>       | 🔁 Planning de Enfa             | nt 1                          |                                         |                                       |                                  |                                     |                                |                        |
| + Nouvell                        | le inscription                 | < 03 j                        | ain 2024 - 09 Juin 2024 >               | Jour Semaine                          | Mois                             |                                     |                                | Í                      |
| LÉGENDE                          | 03<br>LUN                      | 04<br>MAR                     | 05<br>MER.                              | 06<br>JEU.                            | 07<br>VEN.                       | 08<br>SAM                           | 4                              |                        |
|                                  | 📜 Aubenas - Mercredis Scol.    |                               |                                         |                                       |                                  |                                     |                                |                        |
| Acc matin<br>07:30 - 12:00       |                                |                               | 2                                       |                                       |                                  |                                     |                                |                        |
| Acc midi<br>12:00 - 14:00        |                                |                               | 2                                       |                                       |                                  |                                     |                                |                        |
| Acc soir<br>14.00 - 18.30        |                                |                               | 2                                       |                                       |                                  |                                     |                                |                        |
|                                  | 📜 Lavilledieu - Mercredis Scol |                               |                                         |                                       |                                  |                                     |                                |                        |
| Acc matin<br>07:30 - 12:00       |                                |                               |                                         |                                       |                                  |                                     |                                |                        |
| Acc midi<br>12:00 - 14:00        |                                |                               | Ħ                                       |                                       |                                  |                                     |                                |                        |
| Acc soir<br>14.00 - 18.30        |                                |                               | F                                       |                                       |                                  |                                     |                                |                        |
| La<br>Navilledi<br>07:30 - 08:45 |                                |                               | 2                                       |                                       |                                  |                                     |                                |                        |
| La<br>Navilledi<br>17:30 - 18:30 |                                |                               | 2                                       |                                       |                                  |                                     |                                |                        |
|                                  |                                |                               |                                         |                                       |                                  |                                     |                                |                        |

Une fois toutes les demandes voulues effectuées, et après enregistrement, un chariot apparait dans les cases vertes. Cela signifie que vous pouvez procéder au règlement en cliquant sur le chariot apparu en haut de la page dans le bandeau menu.

Une nouvelle page s'ouvre alors présentant la facture Proforma des demandes en cours et téléchargeable en PDF.

Vous devez alors cocher la facture pour que le bouton de règlement apparaisse en bas à droite. Si vous possédez un avoir, pensez bien à le cocher aussi pour qu'il se déduise de votre règlement.

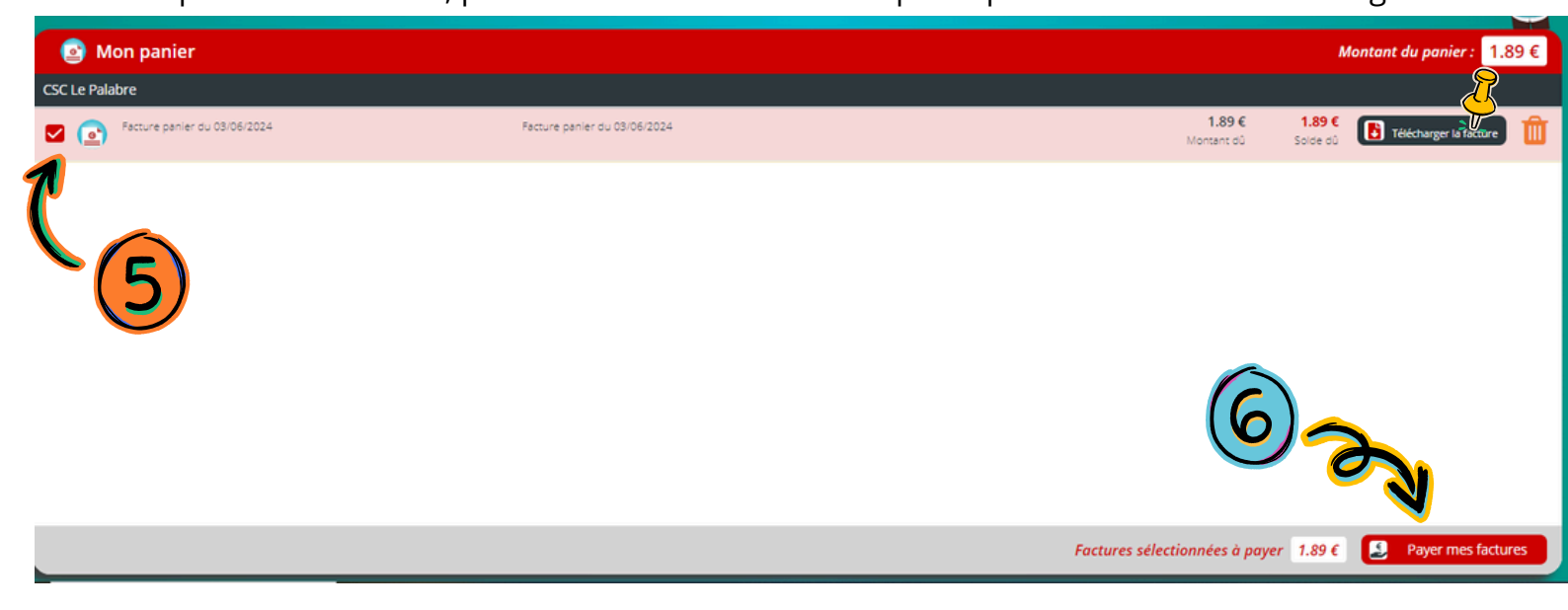

Vous êtes alors dirigé vers le module de paiement par CB de notre banque. Il suffit ensuite de suivre les instructions.

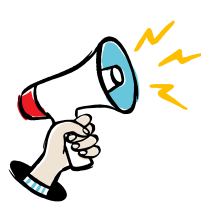

Attention !!! Il est très important d'attendre la validation complète du paiement qui sera effective lorsque que vous serez en possession du ticket de règlement. Veillez à ne pas sortir trop vite de la page car nous avons eu de nombreux refus d'authentification des banques des familles dans ce cas là.

Téléchargez votre ticket afin de garder la preuve de paiement.